# **NAVIGATION & ACTIONS**

## LOGIN

• Go to https://ferris-sb.peopleadmin.com/hr

NOTE: This is only for the training session as this is a sandbox environment. The live site will be accessible through MYFSU.

For new PA 7 Site, after go-live, go to MYFSU, Workplace tab and in the Employment Channel, click on Administrative Users.

Fig 1: Login page for Ferris State University

|   | Ferris State University |
|---|-------------------------|
|   | Unersone<br>Presented   |
| 5 | Los.                    |

### Home Page

When you log in, you will come to the Applicant Tracking home page. Depending on the user group you are logged into, you will see the menu options that correspond to your user permissions.

Fig 2: Applicant Tracking Home page

|                                                                                                    |                   | Name of Contractory               | the same resource is the same            | Module Andre an over 2 services - Milling 204                                                                                                    |
|----------------------------------------------------------------------------------------------------|-------------------|-----------------------------------|------------------------------------------|----------------------------------------------------------------------------------------------------|
|                                                                                                    |                   |                                   |                                          |                                                                                                    |
| icome to your Online Ri                                                                                                    | ecruitment System |                                   |                                          | User Group Drep<br>Down                                                                                                    |
| And the second second s | -                 |                                   | 1000                                     | Tabali New Sectors Process<br>Tabali New Proc. 197 (Stating<br>Despite New Toronto Process)                                                                                        |
|                                                                                                    |                   |                                   | 10100                                    | Under Lines<br>Internal Manue                                                                                                    |
| Water List : men                                                                                                    | Participants in   |                                   |                                          | The second field<br>drive digitization income sour Peoplehilder system)<br>manufacture functions could require the second system<br>field provide them, such as a provide contents |
| na Tea<br>Teograp Tarlosogia (Jacoba                                                                                                    |                   | Figm Correct New<br>Pacify Presed | Allain Owner<br>Keep & Consentings Obait | Contract                                                                                                    |

#### USER GROUP DROP DOWN

Just to the right of your name in the upper right hand corner of the screen, this drop-down menu will only be available if you are assigned multiple User Groups, otherwise you will not have a dropdown available and you will simply be logged in as your default. Note: In order to change user types you must click the refresh button right next to the drop down. If you forget to hit the refresh button the change will not take place.

#### NAVIGATION MENU

At the top of the screen, you will see the navigation drop-down menu. If you hover over Applicant Tracking you will see the standard module options.

#### INBOX

The inbox is a notification area where the system will display any items that need you to take action upon.

#### WATCH LIST

The watch list displays any item that you have flagged to be put on your watch list. It is a central place to status any and all work in process. To remove something from your Watchlist , simply click on the Watchlist button select "Unwatch Position Request" from the actions dropdown for that particular item.

#### SHORTCUTS

The Shortcuts section will display shortcuts to actions and information within the system and what you see will depend on your user permissions.

#### My links

The My Links section is a good resource for Training videos and quick access to the applicant portal. You can also quickly get to the PeopleAdmin customer portal, where you have access to PA 7 system resources.

## **POSITION MANAGEMENT**

Hover over the module selection drop-down menu and select Position Management.

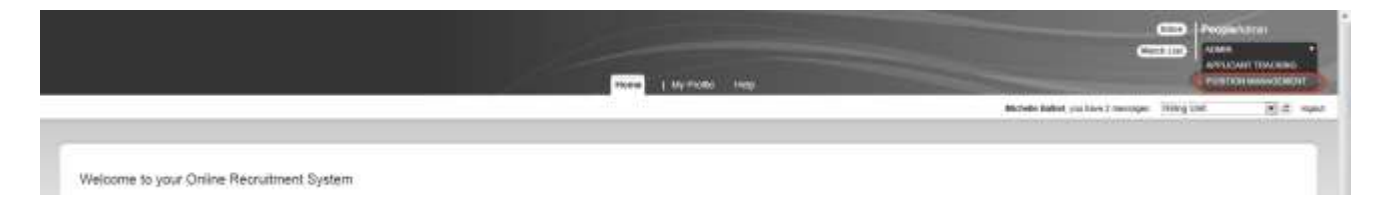

#### **POSITION DESCRIPTIONS**

|                                                                       | Harrs (Paultan Descriptions )   My John Halp |                                                            |
|-----------------------------------------------------------------------|----------------------------------------------|------------------------------------------------------------|
|                                                                       | Ted<br>Ted Partie Report                     | Meshala Ballat, ony taon 7 merengen 🛛 Hory (her 🚖 🕮 report |
|                                                                       | Additional Sector Sectors                    |                                                            |
| Welcome to your Online Recruitment System                             | article<br>allocal holes linguist            |                                                            |
| Littless (M. Sense sense plant all all all all all all all all all al | from                                         | Shirkuta                                                   |
|                                                                       | Facally Peoline Degenitio                    | Events free Mail Parenta                                   |

# Hover over the *Position Descriptions* tab and click on the appropriate position type Position Descriptions library link.

*This takes you into the Position Descriptions library where you can create new Position Descriptions or manage existing Position Descriptions.* 

*STAFF*: You can view staff position descriptions and begin a new action.

Positions classified as "STAFF" are: Part-time, Clerical (CTA), Police, and Nurse positions.

*STAFF POSITION REQUEST:* You can view actions which are in process or have been processed (completed). This takes the place of "Search Actions" which was in 5.8.

ADMINISTRATION: You can view Administration position descriptions and begin a new action.

Positions classified as "Administration" are: Administrative and Administrative Support (both Just Cause and At Will)

ADMINISTRATION POSITION REQUEST: You can view actions which are in process or have been processed (completed). This takes the place of "Search Actions" which was in 5.8

AFSCME: You can view AFSCME positions descriptions and begin a new action.

Positions classified as "AFSCME" are: AFSCME Union Positions only (Custodian, Skilled Trades, Dining)

AFSCME POSITION REQUEST: You can view actions which are in process or have been processed (completed). This takes the place of "Search Actions" which was in 5.8.

FACULTY: You can view Faculty positions descriptions and begin a new action.

Positions classified as "FACULTY" are: Continuing Faculty (FFA), Temporary Full Time Faculty (FNTFO or Non FNTFO) and Adjunct Faculty (FNTFO of Non FNTFO)

*FACULTY POSITION REQUEST:* You can view actions which are in process or have been processed (completed). This takes the place of "Search Actions" which was in 5.8.

VIEW/EDIT EXISTING POSITION DESCRIPTIONS

This action will be used for Modify, Reclassify for vacant and non vacant positions. This will replace the 5.8 actions of **Request to Modify/Reclassify and/or Fill a Vacant Position, Request to Reclassify a Non-Vacant Position, Request to Modify a Non-Vacant Position Without Reclassification.** 

Hover over the *Position Descriptions link*. Choose a position description to review/edit.

|                            |                                                                                                    |         | Human Person Categorians (199) Pottor - Mage | and the second second se |                                                                                                    |                                                                                                    |
|----------------------------|----------------------------------------------------------------------------------------------------|---------|----------------------------------------------|----------------------------------------------------------------------------------------------------|----------------------------------------------------------------------------------------------------|----------------------------------------------------------------------------------------------------|
|                            |                                                                                                    |         |                                              | Michaela Baha                                                                                                    | d into here 2 mercapes . Here she                                                                                                    | (#) ¢                                                                                                    |
| Constantion 1 By B         |                                                                                                    |         |                                              |                                                                                                    |                                                                                                    |                                                                                                    |
| aff Position Descr         | iptions                                                                                                    |         |                                              |                                                                                                    | Contraction of the local division of the local division of the loc | a Designed                                                                                                    |
| Case Description () +      | leath.                                                                                                    | ( Dart) | Intel later along                            |                                                                                                    |                                                                                                    |                                                                                                    |
| Aart                       | Manic Aut Coloren<br>Dati<br>Auton<br>Auton<br>Auton<br>Auton<br>Manica<br>Auton                                                                                                    |         |                                              |                                                                                                    |                                                                                                    |                                                                                                    |
| (interest)                 | 2100 - President and Sec. 2100 - Descript and inclusion Office 2100 - Descript and inclusion Office 2100 - Descript and inclusion 2100 - Descript and inclusion 2100 - Descript and inclusio | 20<br>+ |                                              |                                                                                                    |                                                                                                    |                                                                                                    |
| No. Seaso                  | Produces to Postag O                                                                                                    |         |                                              |                                                                                                    |                                                                                                    |                                                                                                    |
| Saved Search "Poel         | tions for Posting" (2014 Serve Finant)                                                                                                    |         |                                              |                                                                                                    |                                                                                                    | Adves.                                                                                                    |
|                            |                                                                                                    | - 700   |                                              | 11)<br>1                                                                                                    |                                                                                                    |                                                                                                    |
| Particle Description Title | Department                                                                                                    |         | Prodice Sets Splan Bender                    | Lost Updated                                                                                                    | 500-A                                                                                                    | (Artes)                                                                                                    |
| Circl Dark                 | 10000 - Elytomating Desers CH                                                                                                    | h       | 210038                                       | Incomparing the part of the second                                                                                                    | Adve                                                                                                    | 100047                                                                                                    |
|                            | TANK - In the second                                                                                                    |         |                                              | Internet that the Units of \$1.55 This                                                                                                    | - 2010 M                                                                                                    | and the second second s |

From the summary screen you can click any of the position descriptions listed (or search to find) to edit the Position Description.

|   | Product Desce                                                                                                    | The second second s |
|---|----------------------------------------------------------------------------------------------------|----------------------------------------------------------------------------------------------------|
| _ |                                                                                                    | Mithele Ballet yns hins 2 heitingen 🛛 Hinsg (201) 💽 🖾 Inge                                                                                                    |
|   | Position Description: Clinic Clerk (Staff)<br>Careed Retex Active<br>Partice Type Staft<br>Divers Office<br>Descriptions (Staft) | Rose Province<br>Modely Frantises (Internation                                                                                                    |
|   | bessay may Employee Details                                                                                                    | I                                                                                                    |
|   | Employee Detain                                                                                                    |                                                                                                    |

*Click on "Modify Position Description" to begin a new action on an existing position.* 

|                                            |                              |                                                             | (marked)                                                                                                    | Contrast Contrast Contrast                                                                                                    |
|--------------------------------------------|------------------------------|-------------------------------------------------------------|----------------------------------------------------------------------------------------------------|----------------------------------------------------------------------------------------------------|
|                                            |                              | Parties Descriptions     in Pade                            | and the second second se |                                                                                                    |
|                                            |                              | and the formed at the set of the                            | Michaelle Datilet, yns hann 3 mennesen i Milling U                                                                                                    | n (20.0 -                                                                                                    |
| an Normal State ( 1999) Second Description | NA (1990) (04831) 308 (1     |                                                             |                                                                                                    |                                                                                                    |
| Editing Publicon Request                   | Justification                |                                                             |                                                                                                    | COLUMN DESIGN                                                                                                    |
| Justification                              |                              |                                                             |                                                                                                    |                                                                                                    |
| Justile allow and Supp.                    | - Check speking in:          | All fields with a red asterick (the field will also be      |                                                                                                    |                                                                                                    |
| Propressi Chevelication                    |                              | completed) are required fields and must be                  |                                                                                                    |                                                                                                    |
| Pussian Dekels                             | Just Auto                    | completed before the action can be submitted.               |                                                                                                    |                                                                                                    |
| Peerlon Qualificatives                     |                              | 1                                                           |                                                                                                    |                                                                                                    |
| Dates                                      |                              |                                                             |                                                                                                    |                                                                                                    |
| Responsibilities - Silvi                   |                              |                                                             |                                                                                                    |                                                                                                    |
| Labor Chellebalem wid.                     | Autification for Action      | The had to required                                         |                                                                                                    |                                                                                                    |
| Recourseed Datasts                         |                              |                                                             |                                                                                                    |                                                                                                    |
| Appinant Documents                         |                              | Residence                                                   |                                                                                                    |                                                                                                    |
| Penerg Spicelic Guven                      | Provide the second by second |                                                             |                                                                                                    |                                                                                                    |
| Protoo Resent Summary                      | For this position            | Distantialisty III 1 to 3 modifie III Execution and product |                                                                                                    |                                                                                                    |
|                                            | 100000000                    | All water and a second                                      |                                                                                                    |                                                                                                    |
| a second second                            | 322250000                    | Dig Chart                                                   |                                                                                                    |                                                                                                    |
|                                            | Disconstructuations          | C PC Apport Decement/Fically                                |                                                                                                    |                                                                                                    |
| to can access each                         |                              | C Nr Dawarrein                                              |                                                                                                    |                                                                                                    |
| icking on the title from                   |                              |                                                             |                                                                                                    | Contraction of the local division of the local division of the loc |
| a navigation menu                          |                              |                                                             |                                                                                                    |                                                                                                    |

To complete the action, you will enter all required information on each form. You can access each form by the left navigation or by clicking "Next".